## ACESSO A DECLARAÇÃO DE ALVARÁ DE LOCALIZAÇÃO

Para acessar o Portal de Serviços, para emissão de guias e consulta de débitos, deve seguir o seguinte caminho:

- 1) Acessar a página: <u>https://farroupilha.rs.gov.br</u>;
- 2) Localizar o ACESSO RÁPIDO e clicar em Portal de Serviços.

| ← → C 😋 farro | oupilha.rs.gov.br     |                                               |                         | z                                                               |  |  |  |  |
|---------------|-----------------------|-----------------------------------------------|-------------------------|-----------------------------------------------------------------|--|--|--|--|
|               |                       |                                               |                         |                                                                 |  |  |  |  |
|               | PROCON Sei!           | Sistema<br>Eletrônico de<br>Informações       |                         | DIÁRIO<br>OFICIAL EMPREGO                                       |  |  |  |  |
|               | ÚLTIMAS NOTÍCIAS      |                                               | ACESSO RÁPIDO < >       |                                                                 |  |  |  |  |
|               | FARROUPILHA           | FARROUPILHA                                   | FARROUPILHA             | <ul><li>Diário Oficial</li><li>Nota Fiscal Eletrônica</li></ul> |  |  |  |  |
|               | PROCON DE FARROUPILHA | JONAS TOMAZINI PARTICIPA<br>DE LANCAMENTO DAS |                         | Legislação                                                      |  |  |  |  |
| Æ             | PROCON de Farroupilha | Jonas Tomazini participa de                   | Reformas do CRAS I e do | Webmail                                                         |  |  |  |  |

Você será redirecionado para a página <u>https://farroupilha.atende.net/autoatendimento</u> onde deve seguir os seguintes passos:

- Deve estar logado para acessar o serviço de Declaração de Alvará de Localização. Para isso deve ir ao canto superior direito e clicar em LOGIN caso já esteja cadastrado ou CADASTRE-SE, se for seu primeiro acesso a página do Atende.Net. Lembrando que esse serviço é utilizado apenas por contribuinte com cadastro econômico no município.
- 2) Após efetuar o LOGIN, você poderá acessar o serviço que está na coluna da esquerda, em Destaque.

| Portal da Transpa                         | arência Por                        | tal do Cidadão |          |         |            |              |                           | A A- A+ 4        | ه 🛞   | 2      | langha dhanain f  | SEL              | ECIONAR CLIENTE |
|-------------------------------------------|------------------------------------|----------------|----------|---------|------------|--------------|---------------------------|------------------|-------|--------|-------------------|------------------|-----------------|
| MUNICÍF<br>autoateni                      | PIO DE F                           | ARROUPIL       | HA       |         |            |              |                           |                  |       | 00     | que você precisa? | ? (CTRL+SHIFT+F) | Q               |
| A Bancos                                  | Cidadão                            | Contabilidade  | Educação | Empresa | Engenheiro | Fornecedores | Imobiliária               | Servidor Público | Saúde | Social | Tabelionato       | Vigilância       |                 |
| SERVIÇOS DESTAQUE                         |                                    | Mura           | l de Rec | ados    |            |              |                           |                  |       |        | TODOS             | RECADOS          |                 |
| [46] Emissão de Guias ISS                 |                                    |                |          |         |            | Nenh         | um Recado para ser Exibid | lo.              |       |        |                   |                  |                 |
| [48] Emissão de Guias Receitas Divers 💙   |                                    |                |          |         |            |              |                           |                  |       |        |                   |                  |                 |
| [44] Emissão de Guias Dívida Ativa        |                                    | Aces           | so Rápio | do      |            |              |                           |                  |       |        |                   |                  |                 |
| [37] Declaração - Alvará de Licença e L > |                                    |                |          |         |            |              |                           |                  |       |        |                   |                  |                 |
| [99] ITBI Online                          | 3                                  | >              |          |         |            |              |                           |                  |       |        |                   |                  |                 |
| [47] Emissão d                            | e Guias ITBI                       | >              |          |         |            |              |                           |                  |       |        |                   |                  |                 |
| [36] Emissão d                            | a Certidao Nega<br>Piscina Pública | ativa de       |          |         |            |              |                           |                  |       |        |                   |                  |                 |
| [19] Consulta d                           | e Protocolo                        | >              |          |         |            |              |                           |                  |       |        |                   |                  |                 |

Após efetuar o login, selecionar o cliente e por fim selecionar o serviço, deve seguir os seguintes passos conforme o print abaixo:

- 1) Selecionar o Tipo de Alvará;
- 2) Selecionar o Ano;
- 3) No campo Cadastro Econômico, será possível consultar qual empresa quer efetuar a declaração, no caso usuários de contadores.
- 4) Após selecionar o Cadastro Econômico, deve preencher os campos de Faturamento Ano Anterior e Quantidade Empregados.
- 5) Após a declaração, será emitido um documento comprovando a sua declaração, com as informações que foram preenchidas.

| ♠ > Serviços > Ir    | A > Serviços > Impressão do Alvará                 |  |  |  |  |
|----------------------|----------------------------------------------------|--|--|--|--|
| ☆ [37]Declara        | ação - Alvará de Licença e Localização Anual 🗗     |  |  |  |  |
| Tipo de Alvará *     | Declaração Alvará de Licença e Localização Anual 🗸 |  |  |  |  |
| Ano *                | 2025 🗸                                             |  |  |  |  |
| Cadastro Econômico * |                                                    |  |  |  |  |
|                      | Anual                                              |  |  |  |  |
|                      | Faturamento Ano Anterior *                         |  |  |  |  |
|                      | Quantidade Empregados *                            |  |  |  |  |
| Confirmar            | Limpar                                             |  |  |  |  |

Caso tenha efetuado o preenchimento equivocado das informações, deve efetuar a abertura de um **Processo Administrativo** para que seja analisado e liberado para efetuar uma nova declaração.